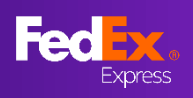

### มีอะไรในหน้าใหม่บ้าง

คำแนะนำในคู่มือผู้ใช้นี้จะช่วยให้คุณเข้าใจการใช้งานอัตราค่าจัดส่งนาที สุดท้ายที่ fedex.com

<u>ส่วนที่ 1 – ไปยังเว็บไซต์ FedEx ในประเทศ</u>

<u>ส่วนที่ 2 – ล็อกอินด้วย ID ผู้ใช้ของ FedEx</u>

<u>ส่วนที่ 3 – กรอกรายละเอียดต้นทางและปลายทาง</u>

<u>ส่วนที่ 4 – กรอกรายละเอียดการจัดส่ง</u>

<u> ส่วนที่ 5 – ดูอัตราค่าจัดส่งนาทีสุดท้ายและเลือก</u>

<u>ส่วนที่ 6 – หน้ารายละเอียดการจัดส่ง</u>

<u>ส่วนที่ 7 – บันทึกใบเสนอราคาออนไลน์</u>

<u>ส่วนที่ 8 – การสร้าง Airwaybill (การสร้างโดยผู้ใช้)</u> ส่วนที่ 9a – พิมพ์เอกสาร, จัดการการเข้ารับพัสดุ ส่วนที่ 10a – อีเมลยืนยัน, เอกสารการจัดส่งของ FedEx

<u>ส่วนที่ 9 – การสร้าง Airwaybill (การส่งโดยผู้ใช้)</u> <u>ส่วนที่ 9b – จัดการการเข้ารับพัสดุ</u> <u>ส่วนที่ 10b – อีเมลยืนยัน, เอกสารการจัดส่งของ FedEx</u>

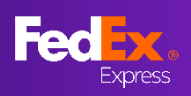

## ส่วนที่ 1 –ไปยังเว็บไซต์ FedEx ในประเทศ

| https://www.fedex.com/en-au                                               | ı/home.html#                                                                             |                                                                                                   |                     |                                                        |
|---------------------------------------------------------------------------|------------------------------------------------------------------------------------------|---------------------------------------------------------------------------------------------------|---------------------|--------------------------------------------------------|
| Fed <sup>lax</sup>                                                        | Shipping V Tracking V Support                                                            | me to FedE                                                                                        | sign Lip/Log in @ Q |                                                        |
| What                                                                      | 4.10                                                                                     |                                                                                                   |                     | 🖓 ข้อแนะนำ                                             |
|                                                                           | RATE & TRANSIT<br>TIMES<br>Calculate F                                                   | TRACK SHIP                                                                                        | es.                 | ไปยังเว็บไซต์ FedEx<br>ในพื้นที่ของคุณเพื่อรับ<br>ราคา |
|                                                                           |                                                                                          |                                                                                                   |                     | เช่น บญชของ TH ><br>เว็บไซด์ FedEx TH                  |
|                                                                           | FROM                                                                                     |                                                                                                   |                     |                                                        |
|                                                                           | то                                                                                       |                                                                                                   |                     |                                                        |
|                                                                           |                                                                                          |                                                                                                   |                     | 🖓 ข้อแนะนำ                                             |
| OUR COMPANY                                                               | MORE FROM FEDEX                                                                          | USEFUL RESOURCES                                                                                  |                     | หากต้องการเปลี่ยนการ<br>ตั้งค่าจบิจาด ให้เลือก         |
| About FedEx<br>APAC Newsroom<br>Careers<br>Standard Conditions of Cardina | Sign up for eNews<br>Download Rates<br>Fuel Surcharge<br>Surcharge and other information | FedEx Developer Portal<br>New Customer Center<br>Small Business Center<br>EedEx Business Incidets | English             | ดำแหน่งที่ด้านล่างของ<br>หน้า                          |
| Binding Corporate Rules<br>Whistleblowing Policy                          | International Holiday Schedule                                                           | - COLX Duanteaa maigina                                                                           |                     |                                                        |

## ส่วนที่ 2 – ล็อกอินด้วย ID ผู้ใช้ของ FedEx

| Fedex. Shipping                                                                             | $\sim$ Tracking $\sim$ Support $\sim$ Account $\sim$                                                                                                    | Sign Up/Log In                                                                 | Q           |
|---------------------------------------------------------------------------------------------|----------------------------------------------------------------------------------------------------|--------------------------------------------------------------------------------|-------------|
|                                                                                             |                                                                                                    |                                                                                |             |
| Ente                                                                                        | r your user ID and pass                                                                                                    | word to log in                                                                 |             |
| us<br>L                                                                                     | JSERID<br>JSCAGreenT                                                                                                    |                                                                                |             |
| P4                                                                                          |                                                                                                    | зном                                                                           |             |
| Fedex. Ship - Trai                                                                          | kernender my daar to.                                                                                                    | My Ptolia   Customer Service   Site Stap (Second                               | e Q<br>Help |
| Login & Security     Contact Information     Account Management     Snipping Agministration | Account Management<br>View and edit all of your account information.<br>Accounts                                                                                                    |                                                                                |             |
| Preferences                                                                                 | Generation in Niconame    Go Sort by N<br>Mewredit: ALLA B C D E F G H I J K LM NO P Q R S T U<br>Nickname    Account Number<br>FEDEX PROD TEST ACCT AU   FEDEX PROD TEST ACCT AU   FEDEX PROD TEST ACCT AU  FEDEX PROD TE | Nokoname v Per Page 5 v Page 1 v<br>VWXYZ0123456789<br>ESTACCTAU-156 View/Edit | of 1        |
|                                                                                             | 1 Records of 1 Displayed                                                                                                    |                                                                                | -           |

## ส่วนที่ 3a – กรอกรายละเอียดตันทางและปลายทาง

Fed

Express

| RATE & TRANSIT                                                                                                    | TRACK                                                               |             |                                               |                | ▶ ขั้นตอนที่ 2a                                                                                                    |
|----------------------------------------------------------------------------------------------------|---------------------------------------------------------------------|-------------|-----------------------------------------------|----------------|----------------------------------------------------------------------------------------------------|
| TIMES                                                                                                    | THACK                                                               | SHIP        |                                               |                | ี<br>(แนะนำ) พิมพ์คำ<br>สำคัญและเลือกจาก<br>เบบแบบเลือบอง                                                                                                    |
| Welcome,                                                                                                    | Calculate                                                           | FedEx sh    | nipping                                       |                | *ขั้นความอียาอันชั้น                                                                                                    |
|                                                                                                    | rates.                                                              |             |                                               |                | ต้นทางและ<br>ปลายทาง                                                                                                    |
| FROM<br>svdnev                                                                                                    |                                                                     |             |                                               |                |                                                                                                    |
| Sydney NSW, Australia                                                                                                    |                                                                     |             |                                               |                |                                                                                                    |
| Sydney Opera House, Sydney NS                                                                                                    | W, Australia                                                        |             |                                               |                |                                                                                                    |
|                                                                                                    |                                                                     |             | Hard and                                      |                |                                                                                                    |
| 10nt                                                                                                    |                                                                     | 125         |                                               |                |                                                                                                    |
| Pyrmont Bay Wharf, New South Wales, Australia                                                                                                    |                                                                     |             | TIMES                                         | INACK SHIP     |                                                                                                    |
| Pyrmont Bridge Hotel, Union Street, Pyrmont NSW, Austr                                                                                                    | ralia                                                               | •           | Welcome,                                      | Calculate FedE | x shipping                                                                                                    |
| Pymont Drive, Woodlesford, Leeds, UK                                                                                                    |                                                                     |             |                                               | rates.         |                                                                                                    |
| Pyrmont Street, Pyrmont NSW, Australia                                                                                                    |                                                                     |             | origin country territory<br>Australia         |                | ~                                                                                                    |
| ITER THE ADDRESS YOURSELF                                                                                                    |                                                                     | ┛║          | ORIGIN POSTAL CODE<br>2009                    |                |                                                                                                    |
|                                                                                                    |                                                                     |             | RESET ORIGIN<br>DESTINATION COUNTRY/TERRITORY |                | ~                                                                                                    |
| wmont                                                                                                    |                                                                     |             | DESTINATION CITY                              |                |                                                                                                    |
|                                                                                                    |                                                                     |             | CENTRAL                                       |                |                                                                                                    |
| He could not find any results. <u>Please enter the appress vourself</u>                                                                                                    |                                                                     |             | Central                                       |                | ¢                                                                                                    |
| หมงศักราชมะ <u>คมมุม เป็น เป็น 20098 (มายช</u><br>10<br>11นที่ 3b – กรอกรา<br><i>เปิ</i> (3)                                                                                                    | ເຍລະເอีຍ <b>ດ</b> ຜ<br>⊘                                            | ต้นทางเ     | central                                       | าง (สำหร่      | รับจีน)<br>▶ ขั้นดอนที่ 2b                                                                                                    |
| หองสังชาติชังงานประ<br>อ<br>ขานที่ 3b – กรอกรา<br>เมษายาการ<br>เมษายาการ<br>เมษายาการ<br>เมษายาการ<br>เมษายาการ<br>เมษายาการ<br>เมษายาการ<br>เมษายาการ<br>เมษายาการ<br>เมษายา<br>เมษายา<br>เมษา<br>เมษายา<br>เมษายา<br>เมษายา<br>เมษายา<br>เมษายา<br>เมษายา<br>เมษา<br>เมษา<br>เมษา<br>เมษา<br>เมษา<br>เมษา<br>เมษา<br>เมษ                                                                                                    | មេតះតើមឲឲ<br>ទាម<br>SHIP<br>INTERNATIONAL                           | ต้นทางเ     | เละปลายข                                      | าง (สำหร่      | รับจีน)<br>▶ ขั้นดอนที่ 2b<br>(ทางเลือก) เลือก<br>ประเทศ เมือง และ<br>พิมพ์รหัสไปรษณีย์<br>ด้วยดนเอง                                                         |
| หองสังหรายสาย<br>อา<br><b>การการการการการการการการการการการการการก</b>                                                                                                    | <b>เยละเอียดต</b><br>ระหม <sub>ุติมาร</sub><br>มาย<br>International | ต้นทางเ     | เละปลายข                                      | เาง (สำหร่     | รับจีน)<br>▶ ขั้นดอนที่ 2b<br>(ทางเลือก) เลือก<br>ประเทศ เมือง และ<br>พิมพ์รหัสไปรษณีย์<br>ด้วยดนเอง<br>*ขั้นดอนเดียวกันทั้ง                                 |
| ereadered for any marks. <u>Frank and the accurate counter</u><br>to                                                                                                    | ายละเอียดต<br>ระบะ<br>ระบะ<br>SHIP<br>INTERNATIONAL                 | ดันทางเ     | เละปลายท                                      | าง (สำหร       | รับจีน)<br>▶ ขั้นดอนที่ 2b<br>(ทางเลือก) เลือก<br>ประเทศ เมือง และ<br>พิมพ์รหัสไปรษณีย์<br>ด้วยดนเอง<br>*ขั้นดอนเดียวกันทั้ง<br>ดันทางและ<br>ปลายทาง         |
| e eudene fot any multis <u>Passa en tre tra actres journet</u><br>10<br>In and 3b – nsenson<br>International<br>International<br>Inter | <b>เยละเอียดต</b><br>SHIP<br>INTERNATIONAL                          | ตันทางเ     | เละปลายท                                      | าง (สำหร       | รั <b>บจีน)</b><br>▶ ขั้นดอนที่ 2b<br>(ทางเลือก) เลือก<br>ประเทศ เมือง และ<br>พิมพ์รหัสไปรษณีย์<br>ด้วยดนเอง<br>*ขั้นดอนเดียวกันทั้ง<br>ดันทางและ<br>ปลายทาง |
| te configer control to a control to a contr                                                                                                    | เยละเอียดต<br>SHIP<br>INTERNATIONAL                                 | ตันทางเ     | เละปลายท                                      | าง (สำหร       | รับจีน)<br>▶ ขั้นตอนที่ 2b<br>(ทางเลือก) เลือก<br>ประเทศ เมือง และ<br>พิมพ์รหัสไปรษณีย์<br>ด้วยตนเอง<br>*ขั้นตอนเดียวกันทั้ง<br>ดันทางและ<br>ปลายทาง         |
| enade of fod any marks: <u>FRARE effect</u> the accrease yourset?<br>To                                                                                                    | <b>เยละเอียดต</b><br>SHIP<br>INTERNATIONAL                          | ตันทางเ<br> | เละปลายท                                      | าง (สำหร       | รับจีน)<br>▶ ขั้นดอนที่ 2b<br>(ทางเลือก) เลือก<br>ประเทศ เมือง และ<br>พิมพ์รหัสไปรษณีย์<br>ด้วยดนเอง<br>*ขั้นดอนเดียวกันทั้ง<br>ดันทางและ<br>ปลายทาง         |

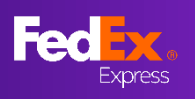

## ส่วนที่ 4 – กรอกรายละเอียดการจัดส่ง

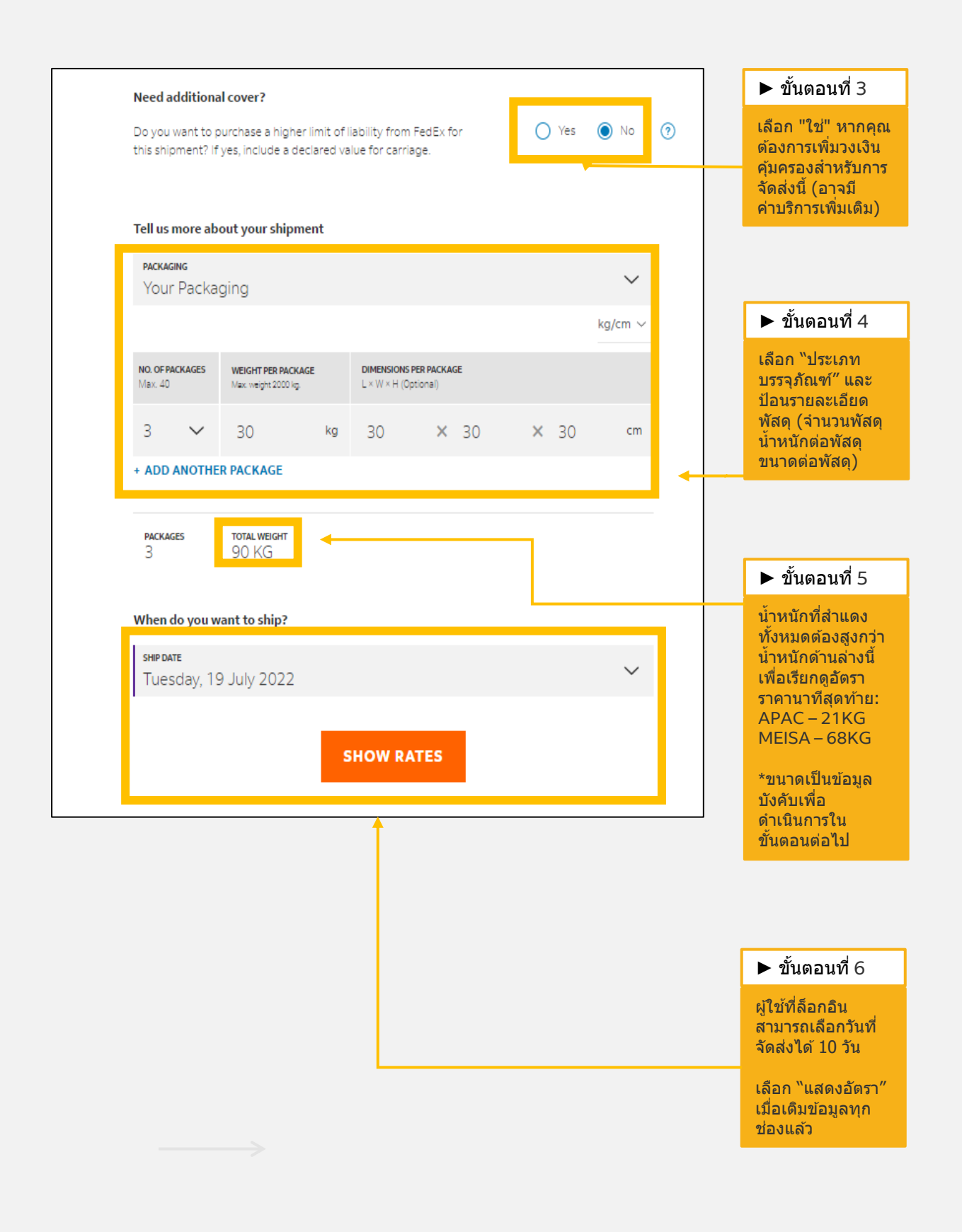

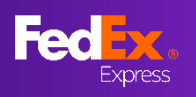

### ส่วนที่ 5 – ดูอัตราค่าจัดส่งนาทีสุดท้ายและเลือก

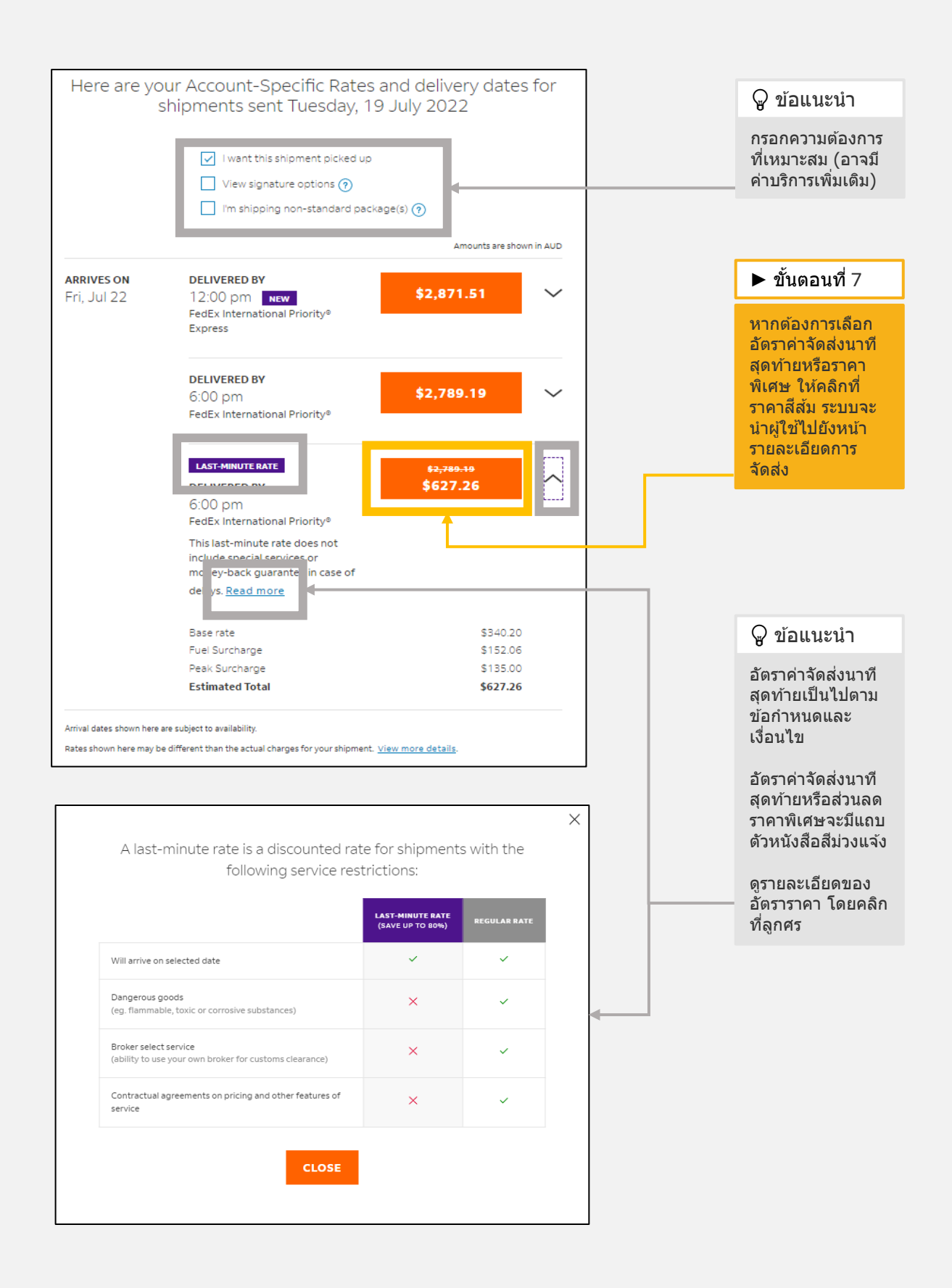

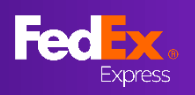

## ส่วนที่ 6 – หน้ารายละเอียดการจัดส่ง

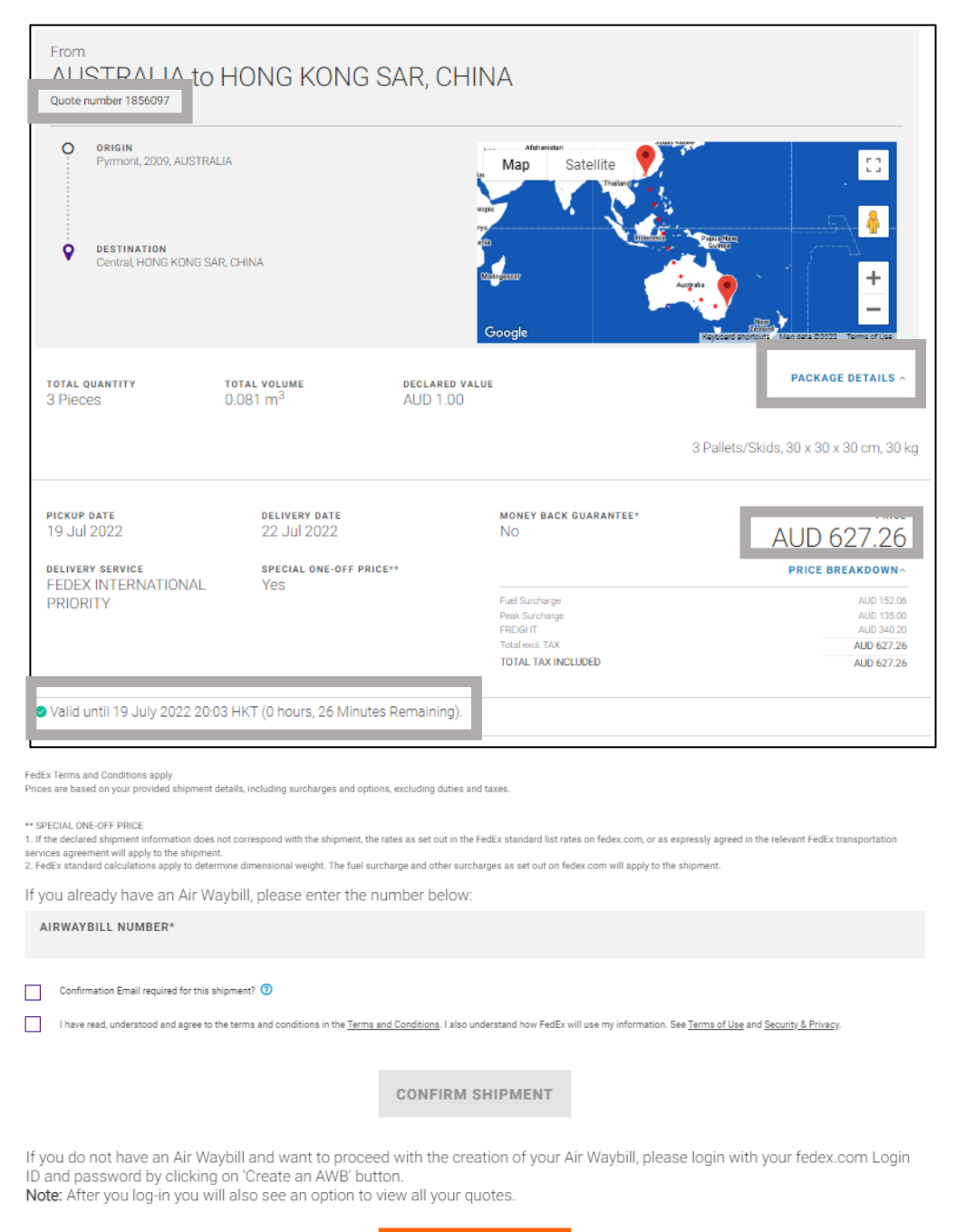

#### 🖓 ข้อแนะนำ

หมายเลขใบเสนอ ราคาที่ไม่ซ้ำแสดง อยู่ที่ด้านบนของ หน้ารายละเอียดการ จัดส่ง

ผู้ใช้สามารถดู รายละเอียดพัสดุ และรายละเอียด อัตราราคาในหน้านี้

ใบเสนอราคามีอายุ 1 ชั่วโมง

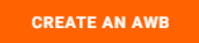

Need more time? Extend time left on your quote proposal to 16 August 2023 13:11 IST by clicking SAVE QUOTE

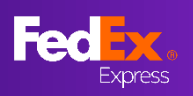

## ส่วนที่ 7 - บันทึกใบเสนอราคาออนไลน์

|                                                                                                    |                                                                                    |                                                                                  |                                                                                                    |                                                                                                    | 🖓 สำคัญ                                                                                                    |
|----------------------------------------------------------------------------------------------------|------------------------------------------------------------------------------------|----------------------------------------------------------------------------------|----------------------------------------------------------------------------------------------------|----------------------------------------------------------------------------------------------------|----------------------------------------------------------------------------------------------------|
| Quote number 4912082                                                                                                    |                                                                                    |                                                                                  | Satellite                                                                                              | NORTHAN<br>ALERICA<br>VIENCE<br>H<br>H<br>H<br>H<br>H<br>H<br>H<br>H<br>H<br>H<br>H<br>H<br>H<br>H<br>H<br>H<br>H<br>H<br>H | บันทึกใบเสนอราคา<br>ออนไลน์ช่วยให้ลูกค้า<br>ออนไลน์มีดัวเลือกใน<br>การขยายเวลาของใบ<br>เสนอ<br>การขยายเวลาของใบ<br>เสนอราคาสามารถ<br>ขยายได้สูงสุด 7 วัน<br>หรือวันที่เข้ารับพัสดุ<br>ตั้นวย่ะกันว่าวรถี่ใจวะ |
| total quantity<br>1 Pieces                                                                                                    | <b>total volume</b><br>0.06 m <sup>3</sup>                                         | chargeable weight<br>100.00 kg                                                   | declared value for carriage NZD 1.00                                                                   | PACKAGE DETAILS ~                                                                                                    | ขนอยู่กบว่ากรณเตจะ<br>เกิดขึ้นก่อน<br>โซเบเวลาได้รับการ                                                                                                    |
| pickup date (at location)<br>17 Aug 2023 17:00<br>delivery service<br>INTERNATIONAL PRIORITY<br>FREIGHT                                                                       | delivery date (at loc<br>21 Aug 2023 18:00<br>shipping option<br>Door-to-Door (DTD | (ATION) MONEY BACK O<br>No<br>special one-o<br>Yes                               | GUARANTEE*<br>DFF PRICE**                                                                              | PRICE<br>NZD 1,349.12                                                                                                    | กำหนดค่าตามโซนเวลา<br>กำหนดค่าตามโซนเวลา<br>ของระบบของลูกค้า ใบ<br>เสนอราคานี้สร้างขึ้นใน<br>อินเดีย ดังนั้นจึงแสดง<br>IST                                                                                    |
| 5000                                                                                                    |                                                                                    |                                                                                  |                                                                                                    | PRICE BREAKDOWN~                                                                                                    |                                                                                                    |
| S Valid unti 09 August 2023 14                                                                                                    | 1:11 IST (0 hours, 58 min                                                          | utes remaining).                                                                 |                                                                                                    |                                                                                                    |                                                                                                    |
| FedEx Terms and Conditions apply<br>Prices are based on your provided shipment de                                                                                             | etails, including surcharges and o                                                 | ptions, excluding duties and taxes.                                              |                                                                                                    |                                                                                                    |                                                                                                    |
| ** SPECIAL ONE-OFF PRICE<br>1. If the declared shipment information does n<br>services agreement will apply to the shipment<br>2. FedEx standard calculations apply to detern | ot correspond with the shipment,<br>nine dimensional weight. The fuel              | the rates as set out in the FedEx stand<br>surcharge and other surcharges as set | lard list rates on fedex.com, or as expressly agreed<br>t out on fedex.com will apply to the shipment. | in the relevant FedEx transportation                                                                                        |                                                                                                    |
| If you already have an Air Wa                                                                                                    | ybill, please enter the                                                            | e number below:                                                                  |                                                                                                    |                                                                                                    |                                                                                                    |
| AIRWAYBILL NUMBER*                                                                                                    |                                                                                    |                                                                                  |                                                                                                    |                                                                                                    |                                                                                                    |
| Confirmation Email required for this sh                                                                                                    | ipment? 🕐                                                                          |                                                                                  |                                                                                                    |                                                                                                    |                                                                                                    |
| I have read, understood and agree to th                                                                                                    | e terms and conditions in the <u>Terr</u>                                          | ns and Conditions. I also understand ho                                          | w FedEx will use my information. See <u>Terms of Use</u>                                               | and <u>Security &amp; Privacy</u> .                                                                                         |                                                                                                    |
|                                                                                                    |                                                                                    | CONFIRM SHIPME                                                                   | ENT                                                                                                    |                                                                                                    |                                                                                                    |
| If you do not have an Air Way<br>ID and password by clicking                                                                                                    | /bill and want to proc<br>on 'Create an AWB' b                                     | eed with the creation of utton.                                                  | your Air Waybill, please login wi                                                                      | th your fedex.com Login                                                                                                    | ► ขั้นตอนที่ 7a                                                                                                    |
| Note: After you log-in you wil                                                                                                    | e left on your quote n                                                             | CREATE AN AW                                                                     | B                                                                                                    |                                                                                                    | หากต้องการขยาย<br>เวลาของใบเสนอ<br>ราคา ให้คลิกที่ลิงก์<br>" <u>บันทึกใบเสนอ</u>                                                                                                    |
| Accomore unie: Extend Uni                                                                                                    | e ient om your quote p                                                             | roposar to no August 20                                                          |                                                                                                    |                                                                                                    | <u>ราคา</u><br>หน้าต่างปีอปอัป<br>เพื่อขออีเมลลูกค้า<br>จะปรากฏขึ้น                                                                                                    |

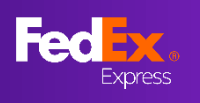

## ส่วนที่ 7 - บันทึกใบเสนอราคาออนไลน์

|                                                                                            |                                              |                            |                       |                     |                              | ~                 | ิ ▶ ขั้นตอนที่ 7b                                                                                                    |
|--------------------------------------------------------------------------------------------|----------------------------------------------|----------------------------|-----------------------|---------------------|------------------------------|-------------------|----------------------------------------------------------------------------------------------------|
| E-MAIL ADDRESS®                                                                            | Þ                                            | Customer er                | nail ID will a        | uto popul           | ate here                     | ~                 | ลูกค้าสามารถแชร์                                                                                                    |
| ase enter email address.<br>ase enter up to 3 email addre<br>nmary page of all your last-m | esses that should receive inute rate quotes. | e this last-minute rate    | offer email. Once y   | ou click on the Se  | end button, you will be      | redirected to the | อีเมลได้สูงสุด 3<br>รายการ (คั่นด้วย<br>เครื่องหมายจุลภาค)<br>เพื่อส่งอีเมลข้อเสนอ<br>ใบเสนอราคาพร้อมการ<br>ขยายเวลาใหม่<br>ลูกค้าจะถูกนำไปยัง<br>ศูนย์กิจกรรมลูกค้า<br>(CAC) – ใบเสนอราคา<br>ของฉัน |
| ې<br>My Quotes                                                                             | <sub>ไ</sub> นย์กิจกรรมลู <i>เ</i>           | เค้า (CAC) –               | ใบเสนอรา              | คาของฉัน            | l                            | C                 | Q ข้อแบะบำ                                                                                                    |
| Ready To Ship<br>4 [                                                                       | Confirmed<br>2                               | $\oslash$                  | Declined<br>O         | $\otimes$           | Expired<br>13                | $\wedge$          | ขณะนี้ลูกค้าสามารถดู<br>ระยะเวลาใหม่สำหรับ                                                                                                    |
| Search<br>Showing last 19 records                                                          |                                              | Q                          |                       |                     | R                            | equest a Quote    | เบเลนอราคาเดเน<br>คอลัมน์ ใช้ได้ถึงวันที่<br>(VALID UNTIL)                                                                                                    |
| QUOTE ID CONTACT NAME                                                                      | ORIGIN DESTINATION                           | TRACKING NUMBER PICKUP REF | NO CUSTOMER REFERENCE | SHIPMENT STATUS SEI | RVICES VALID UNTIL           | QUOTE STATUS      | ตัวอย่างนี้แสดงว่าวันที                                                                                                    |
| 4898777 NEW ZEALAND NEW                                                                    | NZ Auckland JP Minato City                   |                            |                       | NA                  | IPF 14 August 2023 09:30 IST | Ø                 | 9 สิงหาคมได้ถูกขยาย                                                                                                    |
| 4898685 NEW ZEALAND NEW                                                                    | NZ Auckland JP Sapporo                       |                            |                       | NA                  | IEF 15 August 2023 21:48 IST | Ø                 | ไปจนถึงวันที่ 16                                                                                                    |
| 4912082 NEW ZEALAND NEW                                                                    | AND NZ Aucklar                               | nd JP Minato City          |                       | IPF                 | 16 August 2023 13:           | 19<br>3:11IST     | ▶ ขั้นตอนที่ 7b                                                                                                    |
|                                                                                            |                                              |                            | -                     |                     |                              |                   | รหัสใบเสนอราคาใน<br>ศูนย์กิจกรรมลูกค้าเพื่อ<br>ดำเนินการสร้างใบตรา<br>ส่งสินค้าทางอากาศใน<br>เสร็จสิ้นสำหรับใบเสน<br>ราคาที่อย่ใน "สถานะ                                                             |

พร้อมส่ง<sup>"</sup> ในคอลัมน์ สถานะใบเสนอราคา

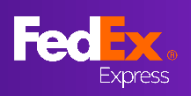

## ส่วนที่ 7 - บันทึกใบเสนอราคาออนไลน์

| Proposals for Quote ID 4912082: NZ, Aucklan<br>FedEx <fedex@message.fedex.com></fedex@message.fedex.com> | d to JP, Minato City                                                                                                    | 🖓 ข้อแนะนำ                                                                         |
|----------------------------------------------------------------------------------------------------|----------------------------------------------------------------------------------------------------|------------------------------------------------------------------------------------|
| To To I If there are problems with how this message is displayed, click here to view i                   | t in a web browser.<br>Email not displaying correctly? click here                                                                                                    | ลูกค้าจะได้รับข้อเสนอ<br>ใบเสนอราคาพร้อม<br>ขยายเวลาใหม่ในอีเมล<br>ที่ลูกค้าให้ไว้ |
|                                                                                                    | FedEx <sup>®</sup> account ending in<br>Dear<br>Please find below your quote as requested.<br>The quote consists of 1 option(s), please make a choice by clicking on the button<br>with the desired price. It will take you to the appropriate webpage on our website<br>where you can confirm the price.<br>If you have any questions or changes, please give us a call.<br>Kind regards,<br>Your FedEx Team | ลูกค้าสามารถ<br>ตรวจสอบวันที่ของใบ<br>เสนอราคาใหม่ได้ที่<br>ศูนย์กิจกรรมลูกค้า     |

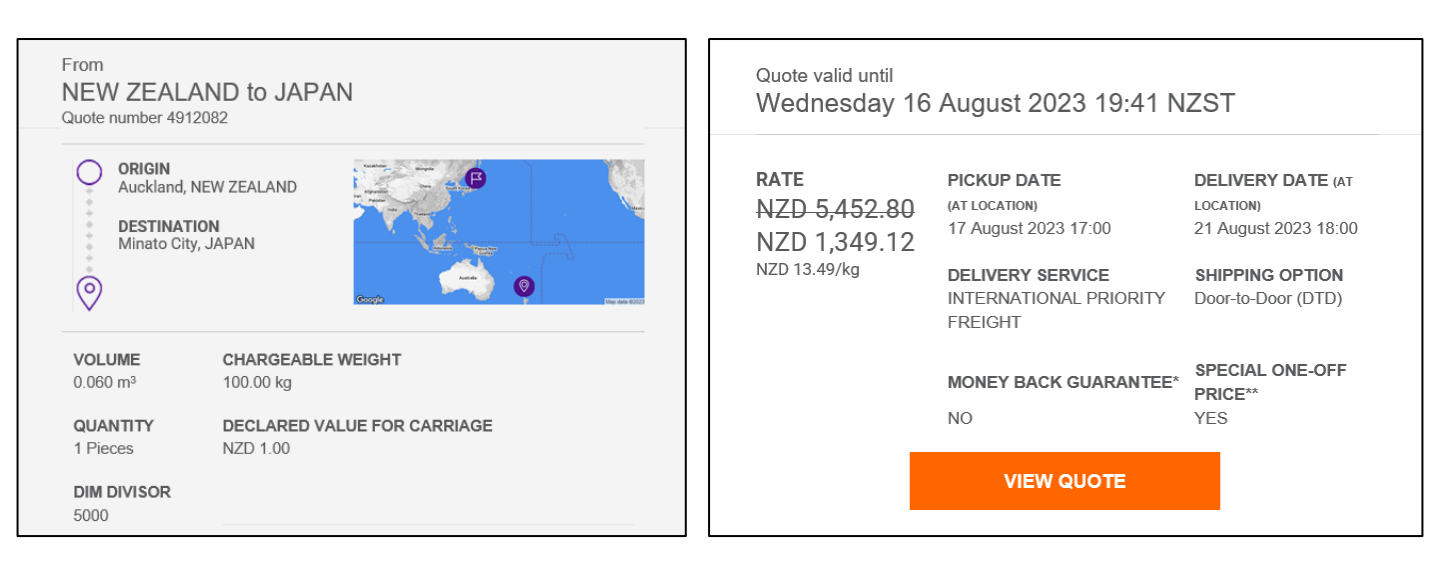

## ส่วนที่ 8 – การสร้าง Airwaybill (สร้างโดยผู้ใช้, ทางเลือกที่ 1)

Express

| From<br>NEW ZEALANE<br>Quote number 4898777                                                                                                    | ) to JAPAN                                                                                            |                                                                                            |                                                                                                 |                                                                  | ▶ ขั้นตล                                        |
|----------------------------------------------------------------------------------------------------|----------------------------------------------------------------------------------------------------|--------------------------------------------------------------------------------------------|-------------------------------------------------------------------------------------------------|------------------------------------------------------------------|-------------------------------------------------|
| ORIGIN     Auckland, 2022, NEW ZE     DESTINATION     Minato City, 105-8560, JA                                                                                        | ALAND<br>APAN                                                                                         | Google                                                                                     | Satellite                                                                                       | A MARINA COLOR                                                   | คลิกที่ "ส<br>AWB″ เพื<br>ดราส่งสิน<br>อากาศผ่า |
| total quantity<br>1 Pieces                                                                                                    | <b>τοταί volume</b><br>0.027 m <sup>3</sup>                                                           | chargeable weight<br>100.00 kg                                                             | declared value for carriage NZD 1.00                                                            | PACKAGE DETAILS ~                                                |                                                 |
| PICKUP DATE (AT LOCATION)<br>14 Aug 2023 17:00<br>Delivery service<br>INTERNATIONAL PRIORITY<br>FREIGHT<br>DIM DIVISOR ©<br>5000                                       | delivery date (at loca<br>16 Aug 2023 18:00<br>shipping option<br>Door-to-Door (DTD)                  | tion) money back gu<br>No<br>special one-of<br>Yes                                         | JARANTEE*                                                                                       | PRICE                                                            |                                                 |
| Valid until 08 August 2023 2                                                                                                    | 23:03 IST (0 hours, 59 minu                                                                           | tes remaining).                                                                            |                                                                                                 |                                                                  |                                                 |
| ** SPECIAL ONE-OFF PRICE<br>1. If the declared shipment informa<br>services agreement will apply to th<br>2. FedEx standard calculations app<br>If you already have an | tion does not correspond with<br>e shipment.<br>Iv to determine dimensional we<br>Air Waybill, please | the shipment, the rates as set o<br>sight. The fuel surcharge and ot<br>enter the number b | but in the FedEx standard list rates on fed<br>ther surcharges as set out on fedex.com<br>elow: | lex.com, or as expressly agreed i<br>will apply to the shipment. | in the relevant FedEx transportation            |
| AIRWAYBILL NUMBER*                                                                                                    |                                                                                                    |                                                                                            |                                                                                                 |                                                                  |                                                 |
| Confirmation Email required                                                                                                    | d for this shipment? 🕐                                                                                | ons in the <u>Terms and Conditions</u>                                                     | s. I also understand how FedEx will use m                                                       | y information. See <u>Terms of Use</u>                           | and <u>Security &amp; Privacy</u> ,             |

#### ▶ ขั้นตอนที่ 8ล

คลิกที่ "สร้าง AWB" เพื่อสร้างใบ ดราส่งสินค้าทาง อากาศผ่านระบบ

CONFIRM SHIPMENT

If you do not have an Air Waybill and want to proceed with the creation of your Air Waybill, please login with your fedex.com Login ID and password by clicking on 'Create an AWB' button. Note: After you log-in you will also see an option to view all your quotes. CREATE AN AWB

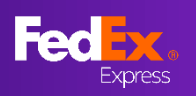

## ส่วนที่ 8 – การสร้าง Airwaybill (ข้อมูลผู้จัดส่งและผู้รับ)

| Г                            |                                                          | _ ام ٹھ                                  |
|------------------------------|----------------------------------------------------------|------------------------------------------|
| From                         |                                                          | ► ขันตอนที่ 9a                           |
|                              | Your details                                             | กรอกข้อมูลผู้จัดส่ง                      |
| COMPANY NAME*                | om                                                       |                                          |
| test 123                     | Your details                                             |                                          |
| ADDRESS LINE 1*              | company avec.<br>test                                    | 🖓 ข้อแนะนำ                               |
| ADDRESS LINE 2               | test 123 Ref. test test - 123123 weit test               | ป้อน Airwavbill                          |
| second stest                 |                                                          | เป็นภาษาอังกฤษ                           |
| POSTAL CODE                  | СІТУ                                                     | เท่านั้น                                 |
| 2009                         | PYRMONT                                                  | สามารถเรียกข้อมล                         |
| COUNTRY                      |                                                          | รายละเอียดสมุดที่                        |
| AUSTRALIA                    |                                                          | อยู่โดยการพิมพ์คำ<br>สำคัญ (ชื่อมริงวัน) |
| Sender Tax ID No.            |                                                          | ลาคญ (ขอบรษท)                            |
|                              |                                                          | ชื่อเมืองปรับได้ตาม                      |
| Shipment notifications 🔞     |                                                          | รหัสไปรษณีย์                             |
| EMAIL(Optional)              | LANGUAGE                                                 | สามารถเพิ่มอีเมล                         |
|                              | Select Language                                          | ได้สูงสุด 3 รายการ                       |
|                              |                                                          | สำหรับการแจ้ง<br>เดือนอรรวัดส่งๆป        |
| + ADD EMAIL ADDRESS          |                                                          | เตอนการจุดสง เบ<br>ยังผู้จัดส่ง          |
|                              |                                                          |                                          |
| CANCEL                       | UPDATE                                                   | มีไอคอนวิธีใช้เพื่อ<br>แมะม่วยปัจรั      |
|                              |                                                          | <u>ธรณจหาพ</u> ิยม                       |
|                              |                                                          |                                          |
| То                           |                                                          |                                          |
| Where                        | are you shipping to?                                     |                                          |
| CONTACT NAME*                | CONTACT PHONE NUMBER*                                    |                                          |
| COMPANY NAME*                | 12312123                                                 | ▶ ขั้นตอบที่ 10อ                         |
| test 123                     | Where are you shipping to? CONTACT NAME* CONTACT NUMBER* |                                          |
| tect                         | COMPARY NAME*                                            | กรอกข้อมูลผู้รับ                         |
| ADDRESS LINE 2               | test 123                                                 |                                          |
| testing                      | a sac fort suc far - 120-13 wer see                      |                                          |
| POSTAL CODE                  | Central                                                  |                                          |
| COUNTRY                      | och di                                                   |                                          |
| HONG KONG SAR, CHINA         |                                                          |                                          |
| Recipient Tax ID No.         | 0                                                        |                                          |
| Save contact to address book |                                                          |                                          |
| Shinment notifications       |                                                          |                                          |
|                              |                                                          |                                          |
| EMAIL(Optional)              | Select Language                                          |                                          |
|                              |                                                          |                                          |
| CANCEL                       | UPDATE                                                   |                                          |
|                              |                                                          |                                          |

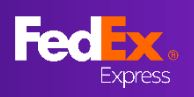

## ส่วนที่ 8 – การสร้าง Airwaybill (สินค้า)

| Commodity Informati n Help                                                  |                 |           | ▶ ขั้นตอนที่ 11a                                               |
|-----------------------------------------------------------------------------|-----------------|-----------|----------------------------------------------------------------|
| What are yo                                                                 | ou shipping?    |           | กรอกข้อมูลสินค้า                                               |
| SHIPMENT PURPOSE*<br>Commercial                                             |                 | ~         |                                                                |
|                                                                             |                 | $\otimes$ |                                                                |
| SAVED TEMS (OPTIONAL)                                                       |                 | 0         | 🖓 ข้อแนะนำ                                                     |
| ITEM DESCRIPTION (IN ENGLISH)*                                              |                 | 0         | คุณสามารถเลือก<br>ระบุน้ำหนักรวมและ                            |
| harmonization code<br>340111                                                |                 | Ø         | มูลค่าภาษีศุลกากร<br>แทนแต่ละรายการ                            |
| COUNTRY OF MANUFACTURE*<br>HONG KONG SAR, CHINA                             |                 | Ø         | โดยเลือก "รวม"<br>ขับเรือสินด้วงสี่ตัวส่ง                      |
| quantity-<br>1                                                              | UNIT*<br>pieces | ~         | บนทกลนคาทจดลง<br>บ่อยครั้งเพื่อใช้ใน<br>อนาคด "บันทึกเป็น      |
|                                                                             | 🔿 TOTAL 🔘       | PER ITEM  | รายการใหม่″                                                    |
| weight*<br>1 kg                                                             | CUSTOMS VALUE*  |           | หากคุณกำลังจัดส่ง<br>มากกว่าหนึ่งรายการ<br>กรณาคลิก ``+ เพิ่ม″ |
| customs value currency<br>Australian Dollars (AUD)                          |                 | ~         | และระบุรายละเอียด                                              |
| Save As New Item  ADD  Total Weight: 1.00 kg  Total Customs Value: AUD 1.00 |                 |           |                                                                |
| NE                                                                          | EX 1            |           |                                                                |

## ส่วนที่ 7 – การสร้าง Airwaybill (เอกสารศุลกากร)

| Documentation is required for                                                                                  | your shipment to clear customs. It must be print<br>letterhead                                                                                                    | ed on company          |   |
|----------------------------------------------------------------------------------------------------|----------------------------------------------------------------------------------------------------|------------------------|---|
| HOW WOULD YOU LIKE TO PROVIDE THIS<br>I'll create my own invoice                                               | S DOCUMENT?                                                                                                    | ~ (                    | 0 |
| I'll create my own invoice                                                                                     |                                                                                                    |                        |   |
| I want FedEx to help me create a com                                                                           | mercial invoice                                                                                                    |                        |   |
|                                                                                                    |                                                                                                    | _                      |   |
| No, I will print and attach the i<br>For FedEx to send your invoice to cust<br>shipment and future shipments.  | invoice to my package<br>oms electronically, turn on the Electronic Trade Docu                                                                                                | ments service for this |   |
| No, I will print and attach the in<br>For FedEx to send your invoice to cust<br>shipment and future shipments. | invoice to my package<br>oms electronically, turn on the Electronic Trade Docu<br>ments terms and conditions                                                                  | ments service for this |   |
| No, I will print and attach the i<br>For FedEx to send your invoice to cust<br>shipment and future shipments.  | invoice to my package<br>oms electronically, turn on the Electronic Trade Docu<br>ments terms and conditions                                                                  | ments service for this |   |
| No, I will print and attach the i<br>For FedEx to send your invoice to cust<br>shipment and future shipments.  | invoice to my package<br>oms electronically, turn on the Electronic Trade Docu<br>ments terms and conditions<br>ocuments terms and conditions is required for this selection. | ments service for this |   |

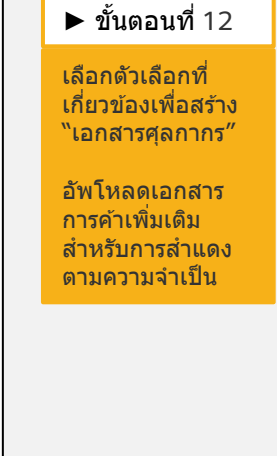

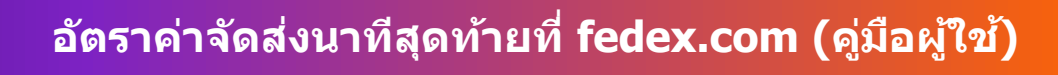

# Feel Express

## ส่วนที่ 8 – การสร้าง Airwaybill (ตัวเลือกการชำระเงิน, เอกสารจัดส่ง, ตรวจดู และยืนยืน)

| Billing Details                                                                                                    |                                                           |   | ▶ ขั้นตอนที่ 13ล                                       |
|----------------------------------------------------------------------------------------------------|-----------------------------------------------------------|---|--------------------------------------------------------|
| Duties, Taxes and Fees ③                                                                                                    |                                                           |   |                                                        |
| Recipient                                                                                                    | ~                                                         |   | กรอกข้อมูลเฉพาะ<br>การเรียกชำระเงิน<br>สำหรับอากร ภาษี |
| Fedex Account Number<br>123123123                                                                                                    |                                                           |   | และค่าธรรมเนียม<br>เท่านั้น                            |
| YOUR REFERENCE (OPTIONAL)                                                                                                    |                                                           | 0 |                                                        |
| P.O. NO. (OPTIONAL)                                                                                                    |                                                           |   |                                                        |
| INVOICE NO. (OPTIONAL)                                                                                                    |                                                           |   |                                                        |
| DEPARTMENT NO. (OPTIONAL)                                                                                                    |                                                           |   |                                                        |
| NEXT                                                                                                    |                                                           |   |                                                        |
|                                                                                                    |                                                           |   | ▶ ขั้นตอนที่ 14a                                       |
| Shipping Documents                                                                                                    |                                                           |   | ทำเครื่องหมายที่<br>ช่องหากคณ                          |
| Email a copy of the shipping label (PDF)                                                                                                    |                                                           |   | ต้องการให้ส่งฉลาก                                      |
| Email Address                                                                                                    |                                                           |   | การจัดส่งไปที่อีเมล                                    |
| pearpan@reacx.com                                                                                                    |                                                           |   | ของคุณหรือสงไป<br>ยังบุคคลอื่น                         |
| Print labels on my :                                                                                                    |                                                           |   |                                                        |
| Laser/Inkjet Printer                                                                                                    |                                                           |   | ป้อนอีเมลที่คุณ                                        |
| O Thermal Printer                                                                                                    |                                                           |   | ดองการเหลงฉลาก<br>การจัดส่ง                            |
| NEXT                                                                                                    |                                                           |   |                                                        |
| Commodity Information                                                                                                    | EDIT                                                      | _ |                                                        |
| Commercial                                                                                                    |                                                           |   | ▶ ขั้นตอนที่ 15a                                       |
| copper (34011), 1 pieces, 1 kg, A001.00<br>Total Weight: 1.00 kg                                                                                |                                                           |   | ตรวจสอบข้อมูลและ                                       |
| Total Customs Value, 1.00 A0D                                                                                                    |                                                           |   | ทำเครื่องหมายที่                                       |
| Customs Documentation                                                                                                    | EDIT                                                      |   | ช่องเพื่อยอมรับ                                        |
| Invoice Submission : I will print and attach to package                                                                                         |                                                           |   | ขอกาหนดและ<br>เงื่อนไข แล้วคลิก                        |
| Billing Details                                                                                                    | EDIT                                                      |   | "ยืนยันการจัดส่ง"                                      |
| Duties, Taxes and Fees                                                                                                    |                                                           |   | เพื่อยืนยัน                                            |
| Bill To : Recipient                                                                                                    |                                                           |   |                                                        |
| Shipping Documents                                                                                                    | EDIT                                                      |   |                                                        |
| Email Address : gsreyes@fedex.com<br>Print Ontion : Lager/Inkigt Printer                                                                        |                                                           |   | 🖓 ข้อแนะนำ                                             |
|                                                                                                    |                                                           |   | สามารถแอ้ <sup>ท</sup> าเ                              |
| I have read, understood and agree to the terms and conditions in the Terms and Conditions. I also understand how FedEx will use my information. | ee <u>Terms of Use</u> and <u>Security &amp; Priv</u> icy |   | สามารถแกเช<br>ตัวเลือกได้ก่อนการ                       |
|                                                                                                    |                                                           |   | ยืนยัน                                                 |
| CONFIRM SHIPMENT                                                                                                    |                                                           |   |                                                        |
| 1                                                                                                    |                                                           |   |                                                        |

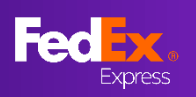

### ส่วนที่ 10a – พิมพ์เอกสาร, จัดการการเข้ารับพัสดุ

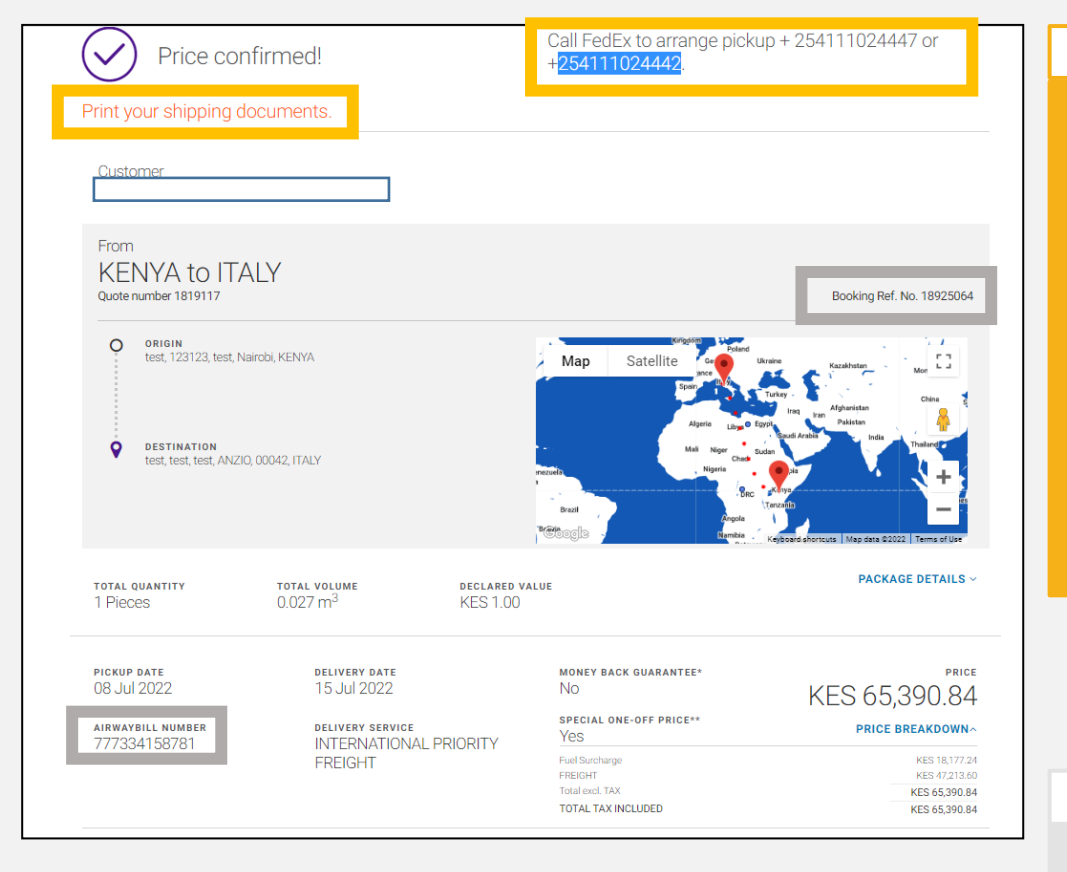

#### ▶ ขั้นตอนที่ 16a

พิมพ์เอกสารการ จัดส่งและนัดหมาย การเข้ารับพัสดุ

การจัดการการเข้า รับพัสดุส่งออก -โทรดิดด่อหมายเลข ท้องถิ่นของ FedEx เพื่อนัดหมายการรับ พัสดุ

การจัดการการเข้า รับพัสดุนำเข้า -ดิดต่อทีมบริการ ลูกค้าในพื้นที่เพื่อ จัดเตรียมการเข้ารับ พัสดุจากระยะไกล

#### 🖓 ข้อแนะนำ

แจ้งเจ้าหน้าที่ บริการลูกค้าถึง หมายเลขอ้างอิง การจองและ หมายเลข Airwaybill ที่ยืนยัน สำเร็จ

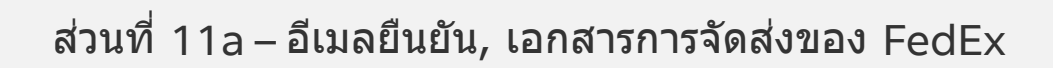

Fed

Express

| From: FedEx < <u>fedex@message.fr</u><br>Sent: Tuesday, 19 July 2022 11:0<br>To:<br>Subject: Your Quote ID 1856375 | edex.com><br>)3 PM<br><br>: AU, PYRMONT to HK, Central has been confirmed |   |                                                                                                    |
|----------------------------------------------------------------------------------------------------|---------------------------------------------------------------------------|---|----------------------------------------------------------------------------------------------------|
|                                                                                                    | Email not displaying correctly? dick here                                 |   |                                                                                                    |
| Fed                                                                                                    | C.                                                                        |   |                                                                                                    |
|                                                                                                    | Rate confirmed!                                                           |   |                                                                                                    |
|                                                                                                    |                                                                           |   | 🖓 ข้อแนะนำ                                                                                                  |
| Fron                                                                                                    | n AUSTRALIA to HONG KONG SAR, CHINA                                       | _ | ผู้ใช้จะได้รับอีเมล<br>ยืนยันและเอกสาร<br>การจัดส่งของ<br>FedEx (หากเลือก<br>ระหว่างการสร้าง<br>Airwaybill) |
| FEDEX PROD 1<br>FedEx® account                                                                                     | TEST ACCT AU<br>t ending in *****8156                                     |   |                                                                                                    |
| Dear                                                                                                    |                                                                           |   |                                                                                                    |
| The price for you<br>To arrange pick                                                                               | ur shipment is confirmed.<br>up please call us on 13 26 10.               |   |                                                                                                    |
| Kind regards,                                                                                                    |                                                                           |   |                                                                                                    |
| Admin Agent<br>Vendor-Non Fea                                                                                      | c                                                                         |   |                                                                                                    |

| FedEx Shipping Documents         PedEx Shipping Documents <donotreply@fedex.com>         To      </donotreply@fedex.com> |                                                                                                    |  |
|----------------------------------------------------------------------------------------------------|----------------------------------------------------------------------------------------------------|--|
| EX777421763562.PDF V                                                                                                    |                                                                                                    |  |
|                                                                                                    | Attached are your shipping label(s) and/or shipping document(s) in PDF format. Please print your<br>documents and drop off your labeled package at a FedEx location OR request a FedEx pickup if you do<br>not have one scheduled. If you have any questions, please go to <u>www.fedex.com</u> and click on the<br>Support link for information on how to contact us.<br>Thank you for shipping with FedExt |  |
|                                                                                                    | If you do not have Adobe Reader to view PDF files, it is available free of charge for download at<br>http://www.fedex.com/adobepdf.html.                                                                                                    |  |
|                                                                                                    | Please voite – reucx capress* singurierius. voimineruai invoice paperwork is required for most non- document commodilies. You must submit one signed original and two copies.  Please do not research to the message. This amail was sent from an unattended mailtow                                                                                                    |  |

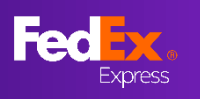

## ส่วนที่ 9 – การสร้าง Airwaybill (ส่งโดยผู้ใช้, ทางเลือกที่ 2)

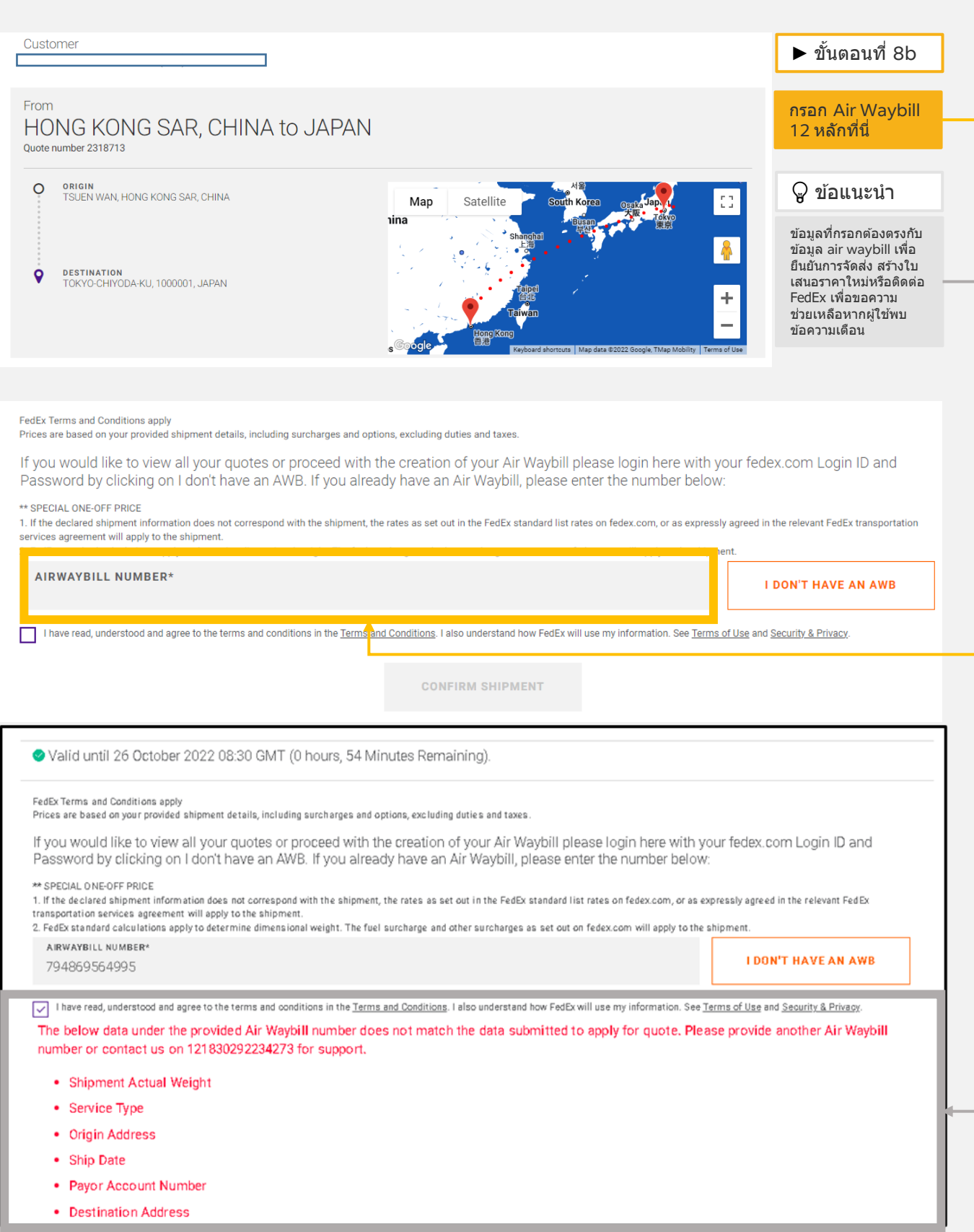

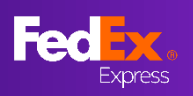

## ส่วนที่ 10b –จัดการการเข้ารับพัสดุ

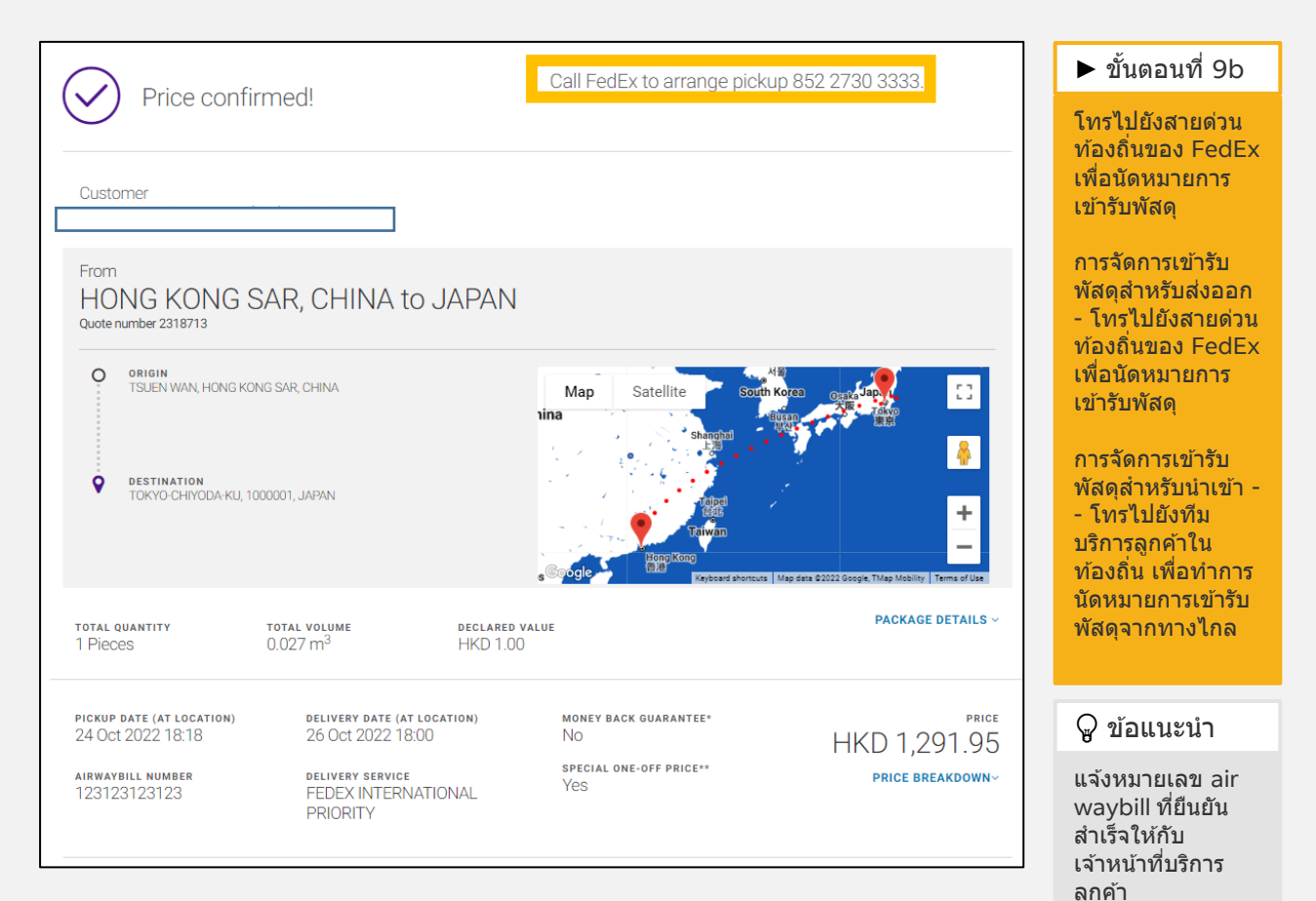

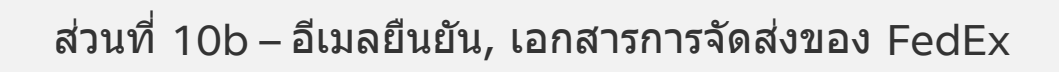

Fed

Express

| From: FedEx < <u>fedex@message.fedex.com</u> >                                                                         | 🖓 ข้อแนะนำ                    |
|----------------------------------------------------------------------------------------------------|-------------------------------|
| Sent: Tuesday, 19 July 2022 11:03 PM To: Subject: Your Quote ID 1856375: AU, PYRMONT to HK, Central has been confirmed | ผู้ใช้จะได้รับอีเมล<br>ยืนยัน |
| Email not displaying correctly? click here                                                                             |                               |
| Fed x.                                                                                                    |                               |
| Rate confirmed!                                                                                                    |                               |
|                                                                                                    |                               |
| From AUSTRALIA to HONG KONG SAR, CHINA                                                                                 |                               |
| FEDEX PROD TEST ACCT AU<br>FedEx® account ending in *****8156                                                          |                               |
| Dear                                                                                                    |                               |
| The price for your shipment is confirmed.                                                                              |                               |
| To arrange pickup please call us on 13 26 10.                                                                          |                               |
| Kind regards,                                                                                                    |                               |
| Admin Agent<br>Vendor-Non Fec                                                                                          |                               |
|                                                                                                    |                               |